# ECT Step by Step Mycotoxin

8/08/08

# Mycotoxin Check Samples

For New Test Select FGIS Mycotoxin from Dropdown next to Create New Test

To finish an Open test use Search or enter the Test Reference No.

|                               | Charletact Homo                                                                                     |  |
|-------------------------------|----------------------------------------------------------------------------------------------------|--|
|                               | Checklest Home                                                                                      |  |
|                               |                                                                                                    |  |
| Create New Checktest          |                                                                                                    |  |
| Search For Existing Checktest | FGIS-904 Laboratory Scale Test<br>FGIS-923 Moisture Meter Test                                      |  |
| Search By Test Reference No.  | FGIS-924 Barley Pearler<br>FGIS-924 Sieve Test<br>FGIS-925 Rice Checktest Form                      |  |
|                               | FGIS-927 Test Weight Check Test<br>FGIS-928 Dockage Check Test<br>FGIS-936 Sampler Condition Report |  |
| Equipment                     | FGIS-965 Scale Test Report (Hopper)<br>FGIS-965-1 Scale Test Report (Railroad Track)                |  |
| Reports                       | FGIS-965-2 Scale Test Report (Venicle)<br>FGIS-Falling Number<br>FGIS-Mycotoxin                     |  |
| E-mail Distribution Lists     | FGIS-NIRT Daily Barley<br>FGIS-NIRT Daily Corn<br>FGIS-NIRT Daily Soubean                           |  |
| Administration                | FGIS-NIRT Daily Wheat                                                                               |  |

## Blank General Page

Steps to Complete:

\_\_\_\_

- 1. Enter Service Point or use Lookup
- 2. Click on Save
- 3. Click on Next

|               | G          | FGIS-Mycotoxin<br>eneral Information |  |
|---------------|------------|--------------------------------------|--|
|               | General    | Standard Test Summary                |  |
| Test Referenc | e Number:  |                                      |  |
| Service Point | Lookup Ser | rvice Point                          |  |
| FO            | OA         | LOCATION                             |  |

# Completed General Page

General page must be saved to move to Next page.

|                                                                                                    | FGIS-Mycotoxin<br>General Information          |  |
|----------------------------------------------------------------------------------------------------|------------------------------------------------|--|
| Genera                                                                                                    | I Standard Test Summary                        |  |
| Fest Reference Number: 14244                                                                                          |                                                |  |
|                                                                                                    |                                                |  |
| ata has been saved successfully<br>Service Point 244121 Lookup Se                                                     | ervice Point                                   |  |
| ata has been saved successfully<br>Service Point 244121 Lookup Si                                                     | ervice Point<br>OA LOCATION                    |  |
| Pata has been saved successfully<br>Service Point 244121 Lookup Service Point FO<br>FO<br>FGIS - Wichita Field Office | ervice Point<br>OA LOCATION<br>KANSAS CITY, MO |  |

## Blank Standard Page

- **1**. Select Test Type
- 2. Select Quarter and Year
- 3. Enter Sample ID values and Targets.
- 4. Enter Results By and Date
- 5. Enter Remarks as needed
- 6. Click on Save
- 7. Review
- 8. Click on Submit or Submit/Create Batch

|                       | ECTS-Mucotovin                |   |
|-----------------------|-------------------------------|---|
|                       | Standard Information          |   |
|                       |                               |   |
|                       | General Standard Test Summary |   |
|                       |                               |   |
| est Reference Number: | 14244                         |   |
|                       |                               |   |
| est Type 🔹            |                               |   |
| For Otr Vear          |                               |   |
|                       |                               |   |
| olumn Sample ID       | Target                        |   |
| 1                     |                               |   |
| 2                     |                               |   |
| 3                     |                               |   |
| 4                     |                               |   |
|                       |                               |   |
|                       |                               |   |
| esults By Date        |                               |   |
| emarks                |                               |   |
|                       |                               | A |
|                       |                               |   |
|                       |                               |   |
|                       |                               |   |
|                       |                               | - |
|                       |                               |   |

# Completed Standard Page

| General         Standard         Test         Summary           Reference Number: 14244           has been successfully saved           YPe         Don         Image: Tor or or or or or or or or or or or or o                                                                                                    |                   |               | _ 5           | FGIS-M<br>Standar <u>d I</u> | ycotoxin<br>Informa <u>tio</u> | n       |          |
|----------------------------------------------------------------------------------------------------|-------------------|---------------|---------------|------------------------------|--------------------------------|---------|----------|
| Reference Number: 14244  has been successfully saved  ype □on ▼ For Qtr 2nd Y Year 2008 ▼  m Sample ID Target 100 0.0 200 25.0 300 25.0 300 25.0 400 0.0 ts By 94110 Date 7/25/2008  ▼ ks                                                                                                    |                   |               | Gener         | al Standard                  | Test                           | Summary |          |
| has been successfully saved<br>Ype Don V<br>For Qtr 2nd Vear 2008 V<br>mn Sample ID Target<br>100 0.0<br>200 25.0<br>300 25.0<br>400 0.0<br>ts By 94110 Date 7/25/2008 V<br>ks                                                                                                    | R                 | eference Nu   |               |                              |                                |         |          |
| ype       Don         For       Qtr       2nd       Year       2008         mn       Sample ID       Target       100       0.0         200       25.0       200       25.0         300       25.0       200       25.0         400       0.0       0.0       0.0         ts By       94110       Date       7/25/2008       Image: The second second sec                                                                                                    |                   |               | ( "           |                              |                                |         |          |
| For Qtr 2nd Vear 2008                                                                                                    | ha<br>İ <b>yı</b> | s been succes | sstully saved |                              |                                |         |          |
| Sample ID       Target         100       0.0         200       25.0         300       25.0         400       0.0         ts By 94110       Date 7/25/2008         *ks                                                                                                    | F                 | or Qtr 2nd    | Year 2008 🔻   | 1                            |                                |         |          |
| Sample ID       Target         100       0.0         200       25.0         300       25.0         400       0.0         400       0.0         ts By 94110       Date 7/25/2008         rks       Image: The second second se |                   |               |               |                              |                                |         |          |
| 200 25.0<br>300 25.0<br>400 0.0<br>ts By 94110 Date 7/25/2008                                                                                                    | m                 | n Sample      | e 10 Ta       | arget                        |                                |         |          |
| 300 25.0<br>400 0.0<br>ts By 94110 Date 7/25/2008<br>ks                                                                                                    |                   | 200           | 25.0          |                              |                                |         |          |
| 400 0.0<br>ts By 94110 Date 7/25/2008<br>*ks                                                                                                    |                   | 300           | 25.0          |                              |                                |         |          |
| ts By 94110 Date 7/25/2008<br>•ks                                                                                                    |                   | 400           | 0.0           |                              |                                |         |          |
| rks                                                                                                    | te                | By 94110      | 7/25/200      |                              |                                |         |          |
| rks                                                                                                    |                   | by prize      | Date //25/200 | 18                           |                                |         |          |
|                                                                                                    | rk                | 5             |               |                              |                                |         | <b>A</b> |
| *                                                                                                    |                   |               |               |                              |                                |         |          |
| *                                                                                                    |                   |               |               |                              |                                |         |          |
| *                                                                                                    |                   |               |               |                              |                                |         |          |
|                                                                                                    |                   |               |               |                              |                                |         | w        |

## Batch page

Enter Service Point number and select number of samples for that location.

Submit to complete batch process.

| Crea                              | ite Checktest Batch |                  |
|-----------------------------------|---------------------|------------------|
| Fest Reference Number: 14244      |                     |                  |
| Service                           | e Point             | Number of Sample |
| Service Point 244970 Lookup Servi | œ Point             | 1                |
| FO OA LOCATION                    |                     |                  |
| Service Point 244300 Lookup Servi | ce Point            | 1 💌              |
| FO OA LOCATION                    |                     |                  |
| Service Point 263620 Lookup Servi | œ Point             | 1 💌              |
| FO OA LOCATION                    |                     |                  |
| Service Point 262830 Lookup Servi | ce Point            | 1 💌              |
| FO OA LOCATION                    |                     |                  |
| Service Point 155400 Lookup Servi | œ Point             | 1                |
| FO OA LOCATION                    |                     |                  |
| Service Point 121240 Lookup Servi | œ Point             | 1 💌              |
| FO OA LOCATION                    |                     |                  |
| Service Point 128530 Lookup Servi | œ Point             | 1                |
| FO OA LOCATION                    |                     |                  |
| Service Point 247070 Lookup Servi | œ Point             | 1                |
| FO OA LOCATION                    |                     |                  |

### **Blank Test Page**

- **1**. Select Test Kit.
- 2. Enter Actual Test values.
- 3. Kit Lot # required or None if unknown.
- 4. Enter Results By and Date
- 5. Click on Save
- 6. Review
- 7. Click on Submit

| are here: ECT Menu > FGIS-Mycot                      | oxin Test Information                 |               | 1.0.7     |
|------------------------------------------------------|---------------------------------------|---------------|-----------|
|                                                      | FGIS-Mycoing Numb<br>Test Information | ber           |           |
| Ger                                                  | neral Standard Test                   | Summary       |           |
| Reference Number: 1424                               | 4                                     |               |           |
| Equipment Type Don<br>rter & Calendar Year 2nd Quart | er 2008                               |               |           |
| Test Kit                                             | Sample<br>100 200                     | ID<br>300 400 | Kit Lot # |
| •                                                    |                                       |               |           |
| <u> </u>                                             |                                       | _             |           |
| •                                                    |                                       |               |           |
| <b>X</b>                                             |                                       |               |           |
| ults By Date                                         |                                       |               |           |
| narks                                                |                                       |               | A         |
|                                                      |                                       |               |           |
|                                                      |                                       |               | × .       |

## **Completed Test**

#### Page

On submit screen moves automatically to Summary Page

#### You are here: ECT Menu > FGIS-Mycotoxin Test Information

FGIS-Mycoing Number Test Information

General Standard Test

est Summary

1.0.7

Test Reference Number: 14244

#### Data has been successfully saved

Equipment Type Don

Quarter & Calendar Year 2nd Quarter 2008

| Test Kit            |   | 2   | San | nple ID |     | Vit Lot #  |
|---------------------|---|-----|-----|---------|-----|------------|
| TEST KIL            |   | 100 | 200 | 300     | 400 | KILLOL #   |
| Don Fluoroquant     | - | 0   | 17  | 20      | 0   | ab39438023 |
| Don Ridascreen Fast | - | 0   | 10  | 30      | 1   | z3bd54234  |
|                     | - |     |     |         |     |            |
|                     | • |     |     |         |     |            |
|                     | - |     |     |         |     |            |

| Results By 94110 Date 7/28/08 | <b>Results By</b> | 94110 | Date | 7/28/08 | • |
|-------------------------------|-------------------|-------|------|---------|---|
|-------------------------------|-------------------|-------|------|---------|---|

| Date | 1/20/00 |               |               |               |
|------|---------|---------------|---------------|---------------|
|      |         |               |               |               |
|      |         |               |               |               |
|      |         |               |               |               |
|      |         |               |               |               |
|      | Date    | Date 17/20/00 | Date 17/20/00 | Date 17/20/00 |

| - 1 | 1 | 1 | <br>- |
|-----|---|---|-------|

#### **Summary Screen**

\_\_\_\_\_

Results of test kits and Target values shown

Click on Cancel to go back to Home page or use breadcrumb menu at the top

| You are here: ECT Menu > FGIS-Mycotoxin S | iummary Inform       | mation            |         | 1.0.7 |
|-------------------------------------------|----------------------|-------------------|---------|-------|
| Su                                        | FGIS-Myo<br>nmary In | otoxin<br>formati | ion     |       |
|                                           | 1 - 1                |                   |         |       |
| General                                   | Standard             | Test              | Summary |       |

#### Test Reference Number: 14244

#### Test data submitted successfully. Checktest is now closed.

Equipment Type Don

Quarter & Calendar Year 2nd Quarter 2008

| Tost Kit            |     | Vit Lat 4 |      |     |            |  |
|---------------------|-----|-----------|------|-----|------------|--|
| TESCKIC             | 100 | 200       | 300  | 400 | KILLOL #   |  |
| Don Fluoroquant     | 0.0 | 17.0      | 20.0 | 0.0 | ab39438023 |  |
| Don Ridascreen Fast | 0.0 | 10.0      | 30.0 | 1.0 | z3bd54234  |  |
| Target              | 0.0 | 25.0      | 25.0 | 0.0 |            |  |

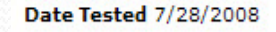

|  | Connect | 11-1-1 | Culturalit |
|--|---------|--------|------------|

### Remarks

\_\_\_\_\_

Enter any additional information in remarks and hit Save.

All remarks are saved the same way. It shows who and when each remarks entry is made. Remarks never locked.

# Mycotoxin Results Export Reports

Use Drop Downs to select Date Range. Select Toxin Type Click on Generate

Save Excel worksheet to local drive

| Mycotoxin Export Reports<br>Parameters for Report Generation |  |  |  |  |  |  |  |
|--------------------------------------------------------------|--|--|--|--|--|--|--|
| Service Point Lookup Service Point                           |  |  |  |  |  |  |  |
| Year Quarter 2nd V                                           |  |  |  |  |  |  |  |
| Calendar Year 2008 V<br>Toxin Type Don V                     |  |  |  |  |  |  |  |
| Test Date Range                                              |  |  |  |  |  |  |  |
| Generate Cancel                                              |  |  |  |  |  |  |  |

1.0.7

You are here: ECT Menu > Reports Menu > Mycotoxin Export Reports

|    | Α     | В                                     | С       | D           | E        | F                     | G          | Н                                 |           | J          |
|----|-------|---------------------------------------|---------|-------------|----------|-----------------------|------------|-----------------------------------|-----------|------------|
| 1  | TRN   | Office Name                           | SP Code | SP City     | SP State | Test Type             | Remark     | Model                             | Lot #     | Test Value |
| 2  | 14244 | WIFO                                  | 244121  | KANSAS CITY | MO       | Don                   |            |                                   |           |            |
| 3  |       | Romer Don Fluoroquant ab39438023 0.0  |         |             |          |                       |            | 0.0                               |           |            |
| 4  |       | Romer Don Fluoroquant ab39438023 17.0 |         |             |          |                       |            |                                   | 17.0      |            |
| 5  | 5     |                                       |         |             |          | Romer Don Fluoroquant | ab39438023 | 20.0                              |           |            |
| 6  | 5     |                                       |         |             |          | Romer Don Fluoroquant | ab39438023 | 0.0                               |           |            |
| 7  |       |                                       |         |             |          |                       |            | r-Biopharm Don Ridascreen Fast    | z3bd54234 | 0.0        |
| 8  |       |                                       |         |             |          |                       |            | r-Biopharm Don Ridascreen Fast    | z3bd54234 | 10.0       |
| 9  |       |                                       |         |             |          |                       |            | r-Biopharm Don Ridascreen Fast    | z3bd54234 | 30.0       |
| 10 |       |                                       |         |             |          |                       |            | r-Biopharm Don Ridascreen Fast    | z3bd54234 | 1.0        |
| 11 | 14251 | WIFO                                  | 128530  | Teutopolis  | IL       | Don                   |            |                                   |           |            |
| 12 |       |                                       |         |             |          |                       |            | Neogen Don Agriscreen Qualitative | sd0       | 0.0        |
| 13 |       |                                       |         |             |          |                       |            | Neogen Don Agriscreen Qualitative | sd0       | 0.0        |
| 14 |       |                                       |         |             |          |                       |            | Neogen Don Agriscreen Qualitative | sd0       | -1.0       |
| 15 |       |                                       |         |             |          |                       |            | Neogen Don Agriscreen Qualitative | sd0       | -1.0       |
| 16 |       |                                       |         |             |          |                       |            |                                   |           |            |
| 17 |       |                                       |         |             |          |                       |            |                                   |           |            |

# Notes: